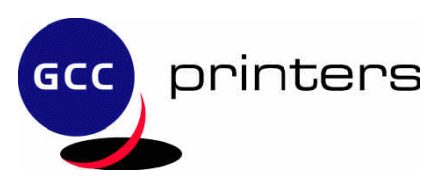

## Using IP/P2P with GCC Elite XL8/Elite XL16/Elite XL20 and Elite 12 Series printers.

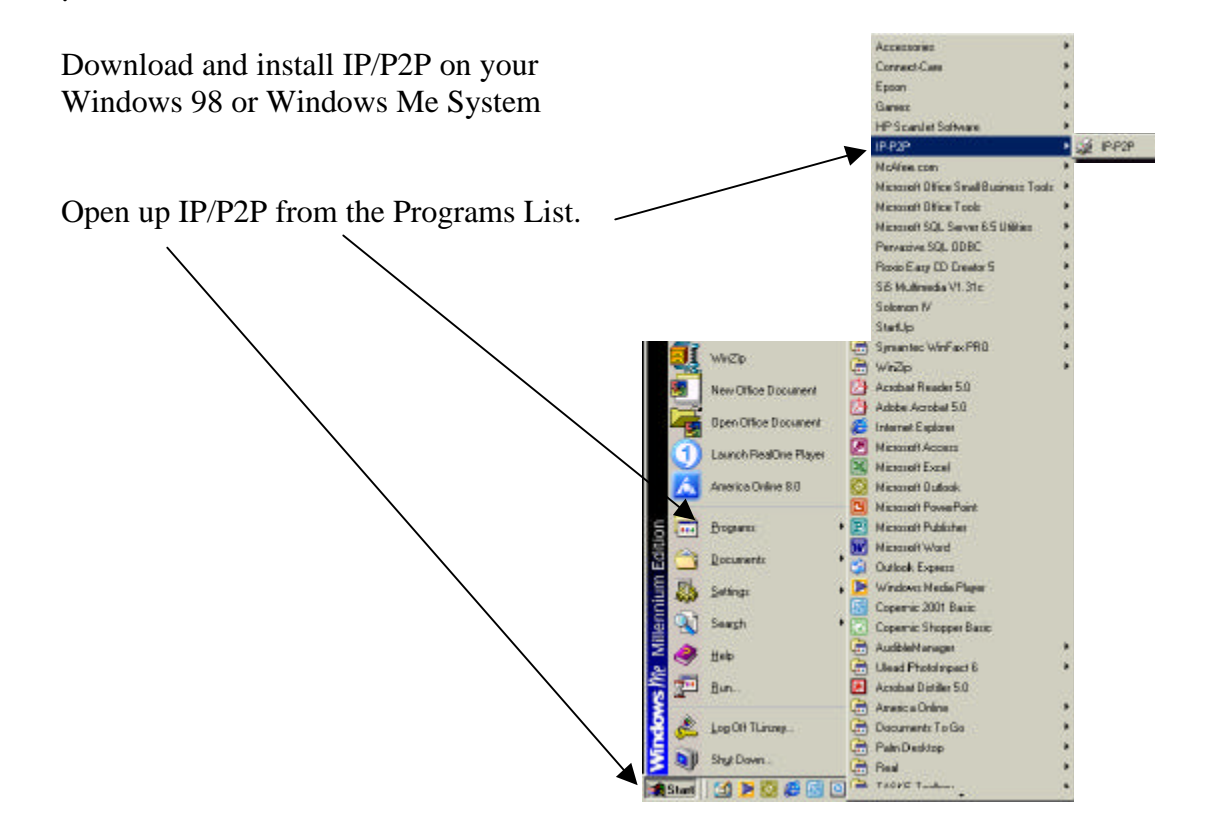

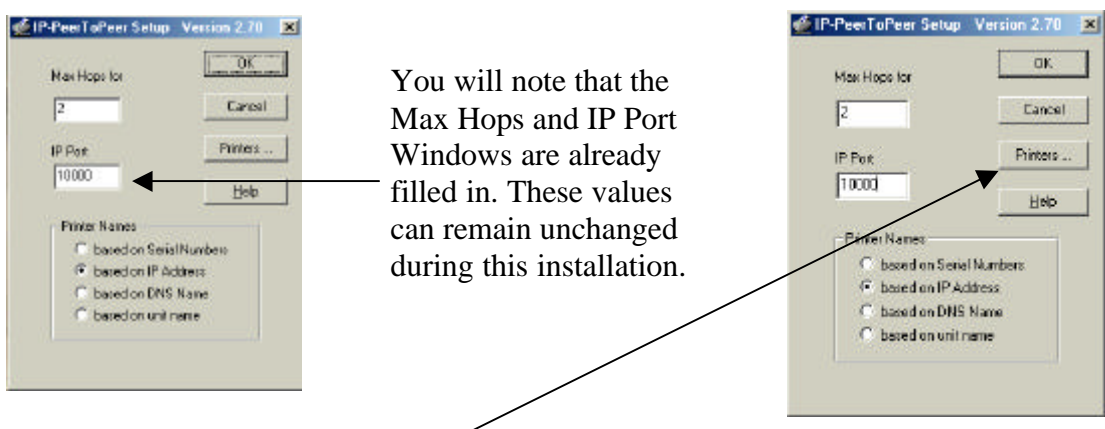

Now click on the 'Printers' button.

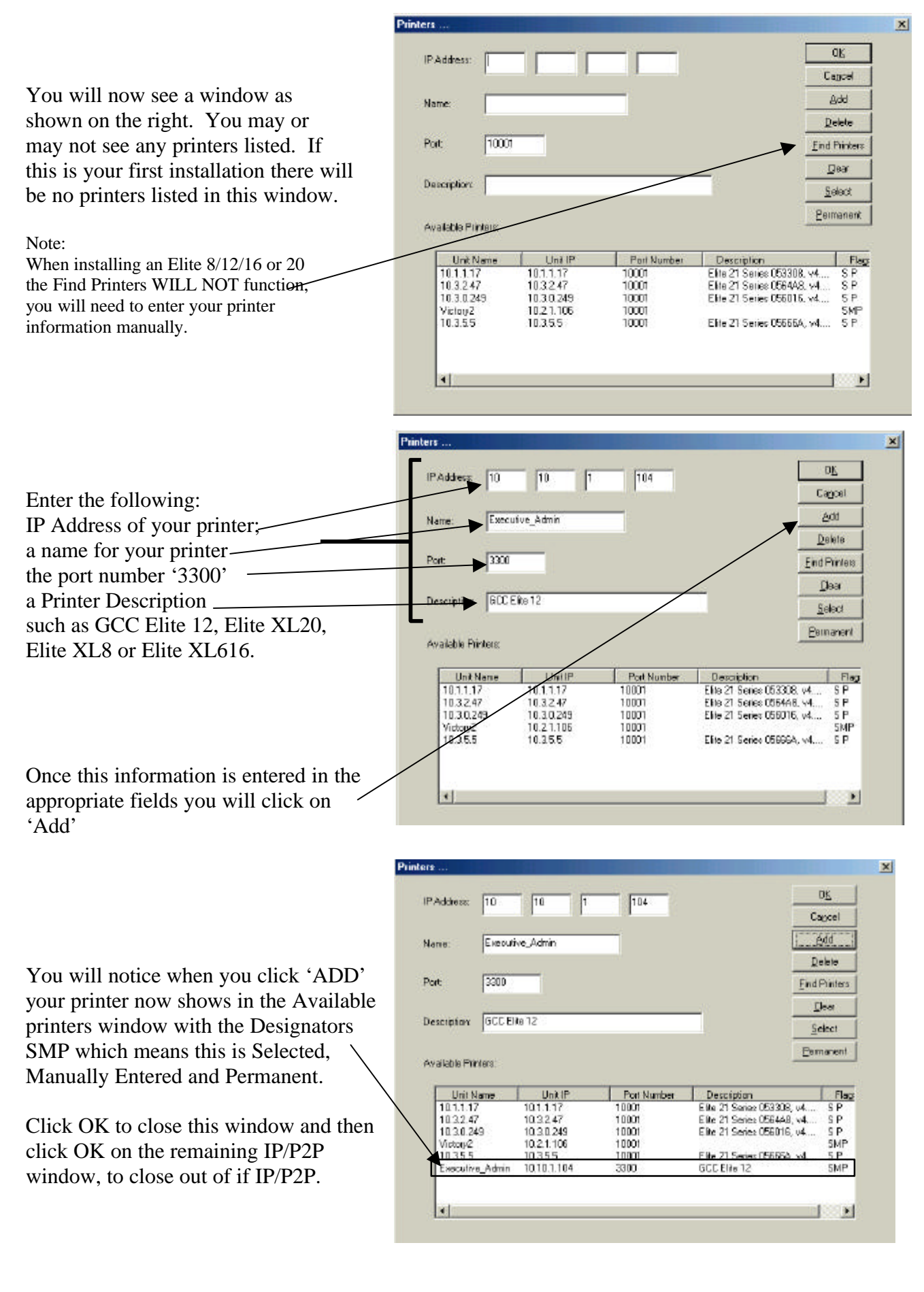

Now open your 'Printers' Folder

Assuming you have already installed your GCC Elite 12 as a local printer it will be available in this window. Place your cursor over the ICON and, using a Right Click select properties from the drop down

menu.

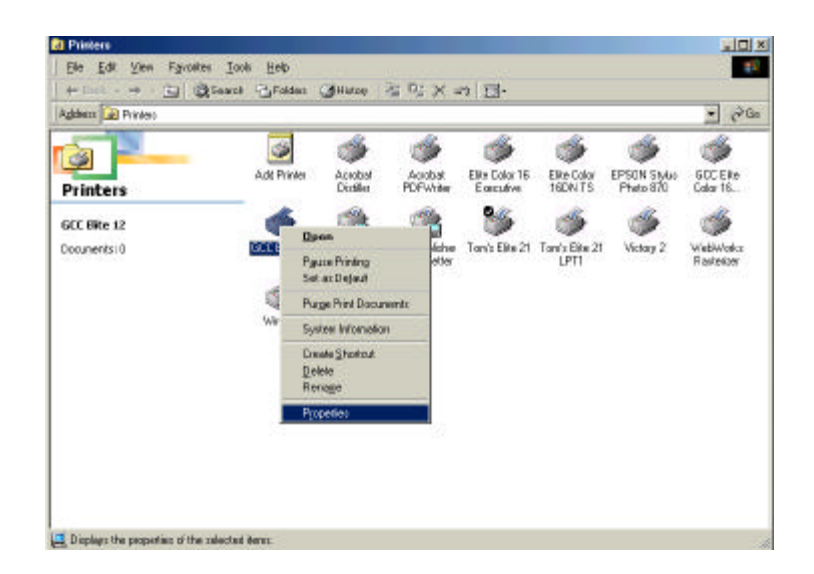

21.21

|                                                         | the state of the state of the s |
|---------------------------------------------------------|----------------------------------------------------------------------------------------------------|
| Select the 'Details' Tab on the<br>'Properties' window. | Fonts Device Options PostSoript Watermerks<br>General Detait Data Nanagement Pape Grachics<br>Convent<br>Convent<br>Separator page [none] Itomse                                                                                                    |
|                                                         | Print_Text Page DK Cencel / 000                                                                                                    |

GCC Ente 12 Properties ? × From the Details Tab you will click on Fonts Device Options PostScript General Details Papes Graphics the down arrow in the 'Print to the following GCC Elle 12 Port window. LPT1: (Printer Port) Add Pot. Delete Post Plink yoing the following drive • Neg Daver. GCC Elle 1212 y3.4 Caphuse Plinter Port. EndCapture Typeout settings: Not selected 15 secondo

Transmission gety: 45

45 vecands Space Settings. Pgit Settings. OK Cancel and At this point you will see your Printer Listed as you entered it in the IP/P2P Window earlier.

Select the printer port listed and click 'Apply'

You will see the below message, click OK.

| Warning | 2                                                                                 |
|---------|-----------------------------------------------------------------------------------|
| ⚠       | Sofforts on LPT1: will be lost. You will need to reinstal them on Executive_Admin |
|         | <u> </u>                                                                          |

| C Ellis 12 Properties                                                                 |                                                                                                    | 1                                                           |                               |
|---------------------------------------------------------------------------------------|----------------------------------------------------------------------------------------------------|-------------------------------------------------------------|-------------------------------|
| Fonta<br>General                                                                      | Device D<br>Details                                                                                    | péons  <br>Peper                                            | PostScript<br>Grephics        |
| 🍏 GCC E                                                                               | lin 12                                                                                                 |                                                             |                               |
| Plini to the Tolio                                                                    | and port                                                                                               |                                                             |                               |
| LPT1: (Printer                                                                        | Parti                                                                                                  | -                                                           | AddPot.                       |
| EDM3: [Zeen<br>Elike 16DN Eng<br>Elike Color 16 E<br>Elike Color 16 T<br>EPUSB1: (EPS | Internal SEK LT V<br>I (GENICOM Network)<br>ngineering (GENI)<br>anti (GENICOM M<br>ION Stylus Photo I | oice Fairt &<br>ork Plink<br>COM Net-<br>lativoik F<br>870) | Delete Port .<br>Neg Driver . |
| FILE Dreales<br>Benicom Color<br>LPT1: [Printer<br>DSB001 [View                       | a file on disk)<br>(GENICOM Native<br>Part)<br>Il plinter port for U                                   | ole Printer<br>5BI                                          | Cepture                       |
| Tueranitaio                                                                           | 1000                                                                                                   | zecandz                                                     |                               |
|                                                                                       | Spool Se                                                                                               | ing                                                         | Pgit Settings                 |
|                                                                                       | OK                                                                                                    | Cance                                                       | José I                        |

Verify the port is displayed in the Print to the Following Port' window and also verify that you have GCC Elite 12xxxx selected as the driver to use. The specific driver name will depend on which specific printer model you have installed.

This example shows a GCC Elite 1212

| Fants                | Device Options     |         | PostScept     |  |
|----------------------|--------------------|---------|---------------|--|
| intend               | Details            | Paper   | Emphic        |  |
| 🎉 BOC E 🖬 12         | 2                  |         |               |  |
| it to the following  | go#:               |         |               |  |
| eoutive Admin (B     | SCCENe 12          | 1       | Add Part.     |  |
| nt using the followi | ing diver          |         | Delete Part.  |  |
| CCEB+ 1212-v3.4      | 1                  |         | Neg/Driver.   |  |
| ⊆apture Plinker      | Aure Plinker Port. |         | EpdCapture.   |  |
| menul celtrigi       |                    |         |               |  |
| Not gelected         | 15                 | secondo |               |  |
| Transmission_pet     | x 15               | secondo |               |  |
|                      | 5000  5            | etingi  | Pgrt Settings |  |
|                      |                    | - And   | 111 Jan       |  |

Click on 'Spool Settings' and select 'Disable Bi-Directional Printing'

| pool Settings         |                            | 1            |
|-----------------------|----------------------------|--------------|
| · Spool print jobs    | so program finishes part   | fing fairtes |
| C Start pentin        | g after jast page is spool | lad          |
| Start printing        | g after first page is spoo | led .        |
| C Brint directly to I | the printer                |              |
| Spool data format     | PAW                        | 2            |
| C Enable bi-direct    | ional support for this pin | win          |
|                       |                            |              |

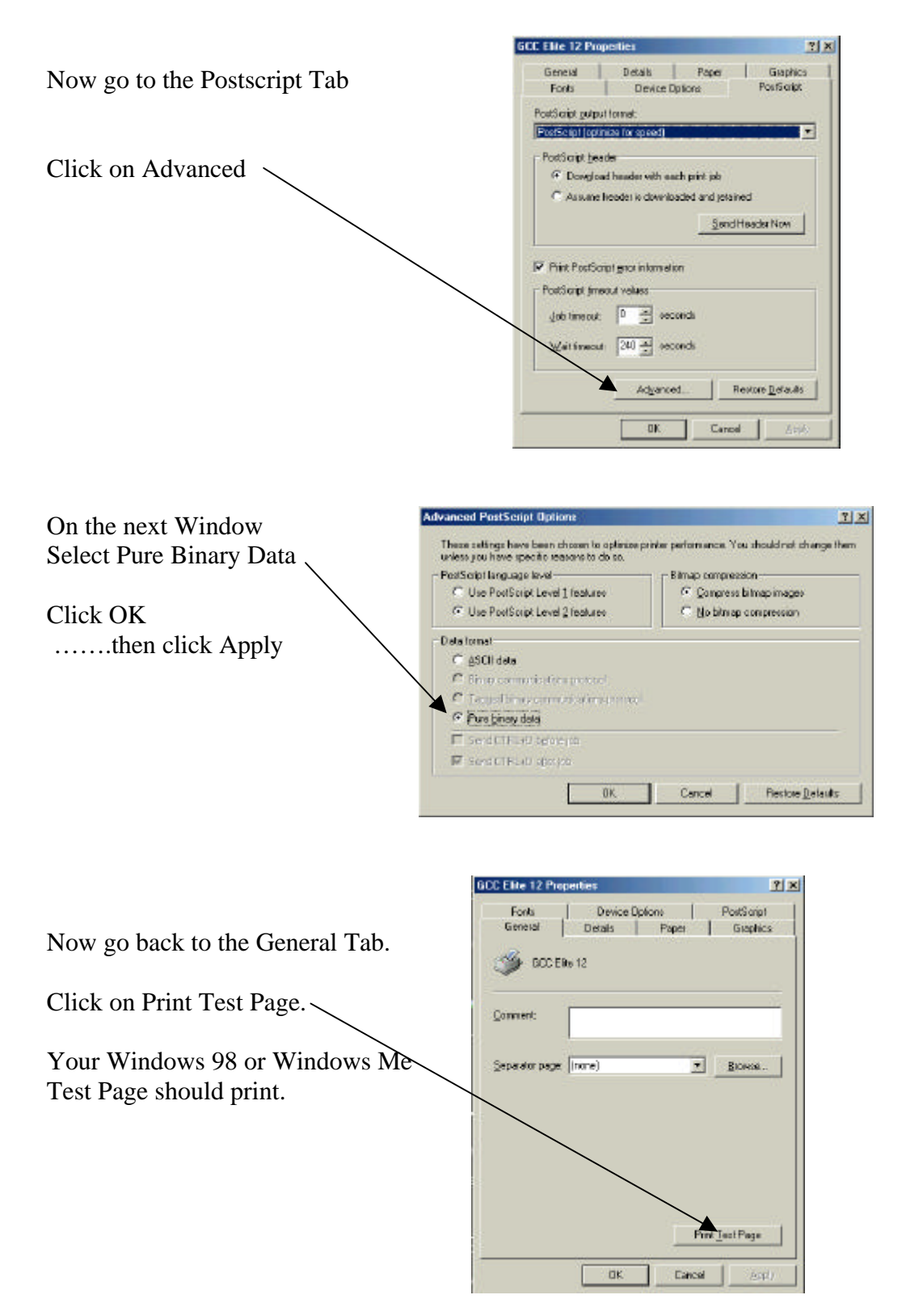

You may now close the properties window, you have successfully set up LPR Printing for your GCC Printer using IP/P2P.

Free Manuals Download Website <u>http://myh66.com</u> <u>http://usermanuals.us</u> <u>http://www.somanuals.com</u> <u>http://www.4manuals.cc</u> <u>http://www.4manuals.cc</u> <u>http://www.4manuals.cc</u> <u>http://www.4manuals.com</u> <u>http://www.404manual.com</u> <u>http://www.luxmanual.com</u> <u>http://aubethermostatmanual.com</u> Golf course search by state

http://golfingnear.com Email search by domain

http://emailbydomain.com Auto manuals search

http://auto.somanuals.com TV manuals search

http://tv.somanuals.com